# Alternatieve VPN Setup voor Windows 8 op de RV016-, RV042-, RV042G- en RV082 VPNrouters

## Doel

Wanneer u VPN op uw router configureert, moet u VPN-clientsoftware op uw computer configureren om verbinding met VPN te kunnen maken. Cisco biedt QuickVPN, een software waarmee eindgebruikers verbinding kunnen maken met een VPN-tunnel. Er zijn gevallen waarin u QuickVPN niet kunt gebruiken of niet goed kunt uitvoeren, dus u hebt een andere methode nodig om verbinding te maken.

Deze doelstelling van dit document is uit te leggen hoe u alternatieve VPN kunt instellen op Windows 8 voor RV Series VPN-routers.

## Toepasselijke apparaten

· RV016 •RV042 · RV042G · RV082

### Softwareversie

· v4.2.2.08

## **VPN voor Windows 8**

Stap 1. Log in op de computer en kies **Start > Configuratiescherm > Netwerk en internet > Netwerkcentrum**. De pagina *Network and Sharing Center* wordt geopend:

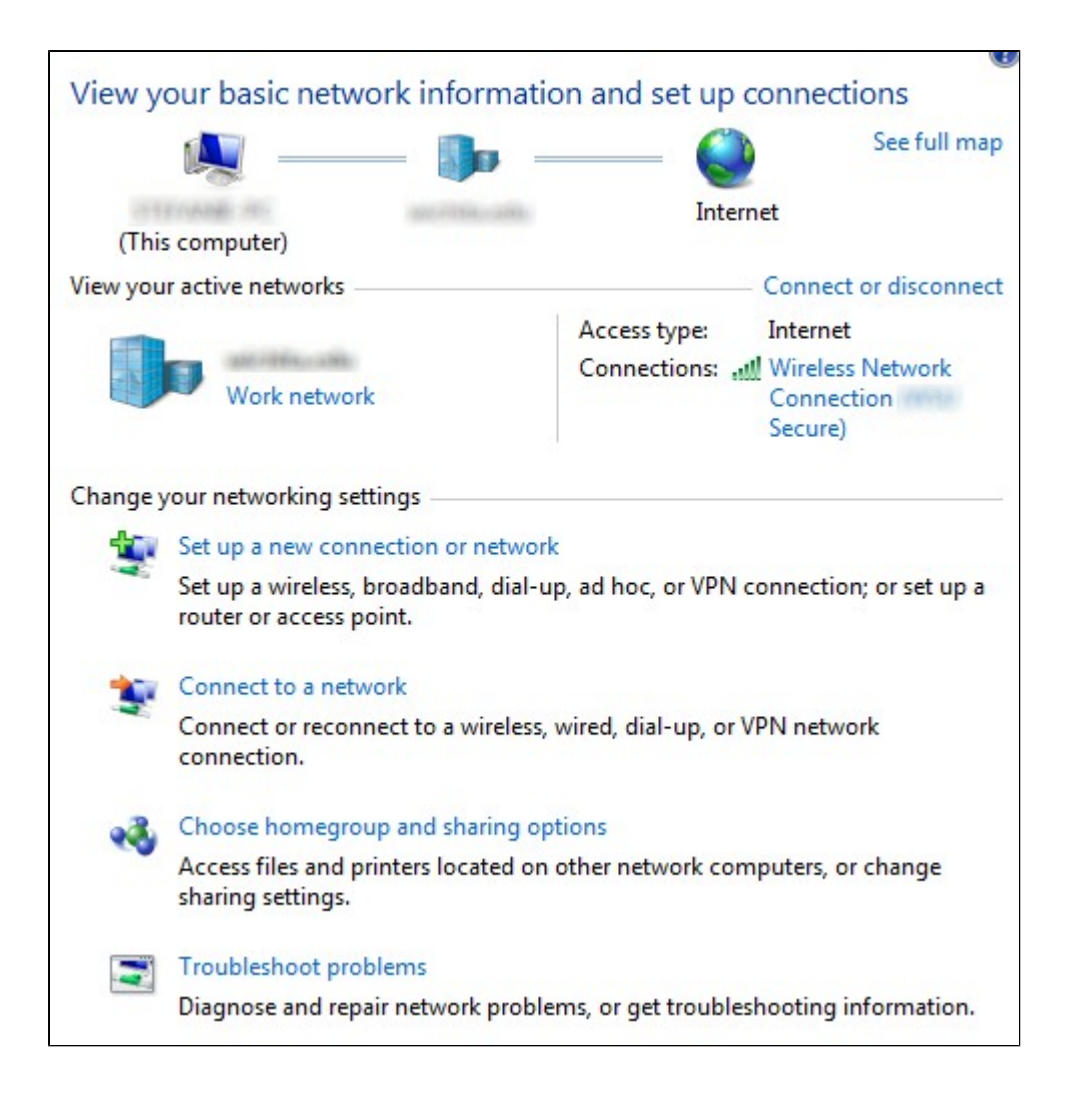

| View y       | our basic network informat                                                                                                    | tion and set up                                         | connections                                 |
|--------------|----------------------------------------------------------------------------------------------------|---------------------------------------------------------|---------------------------------------------|
|              | 👰 — 🌗 :                                                                                                    | 🧉                                                       | See full map                                |
| - 11         | ITANE IT: ALTERNATION                                                                                                    | Inter                                                   | met                                         |
| (This        | ; computer)                                                                                                    |                                                         |                                             |
| View you     | r active networks                                                                                                    |                                                         | <ul> <li>Connect or disconnect</li> </ul>   |
|              |                                                                                                    | Access type:                                            | Internet                                    |
|              | Work network                                                                                                    | Connections:                                            | Wireless Network<br>Connection (<br>Secure) |
|              | Set up a wireless, broadband, dial-<br>router or access point.                                                                                                    | up, ad hoc, or VPN                                      | connection; or set up a                     |
|              |                                                                                                    |                                                         |                                             |
|              | Connect to a network                                                                                                    |                                                         |                                             |
|              | Connect to a network<br>Connect or reconnect to a wireless<br>connection.                                                                                                    | s, wired, dial-up, or                                   | VPN network                                 |
| • <b>3</b> . | Connect to a network<br>Connect or reconnect to a wireless<br>connection.<br>Choose homegroup and sharing o                                                                                        | s, wired, dial-up, or<br>options                        | VPN network                                 |
| **           | Connect to a network<br>Connect or reconnect to a wireless<br>connection.<br>Choose homegroup and sharing of<br>Access files and printers located of<br>sharing settings.                          | s, wired, dial-up, or<br>options<br>n other network cor | VPN network<br>nputers, or change           |
| **           | Connect to a network<br>Connect or reconnect to a wireless<br>connection.<br>Choose homegroup and sharing of<br>Access files and printers located of<br>sharing settings.<br>Troubleshoot problems | s, wired, dial-up, or<br>options<br>n other network cor | VPN network<br>nputers, or change           |

Stap 2. Klik op **Een nieuwe verbinding of netwerk instellen** om een nieuwe verbinding of een nieuw netwerk te maken. Het venster *Verbinding of Netwerk instellen* wordt weergegeven.

| Lnoose a connection option                                           |  |
|----------------------------------------------------------------------|--|
| Connect to the Internet                                              |  |
| Set up a wireless, broadband, or dial-up connection to the Internet. |  |
| Set up a new network                                                 |  |
| Configure a new router or access point.                              |  |
| Manually connect to a wireless network                               |  |
| Connect to a hidden network or create a new wireless profile.        |  |
| Connect to a workplace                                               |  |
| Set up a dial-up or VPN connection to your workplace.                |  |
| Set up a dial-up connection                                          |  |
| Connect to the Internet using a dial-up connection.                  |  |

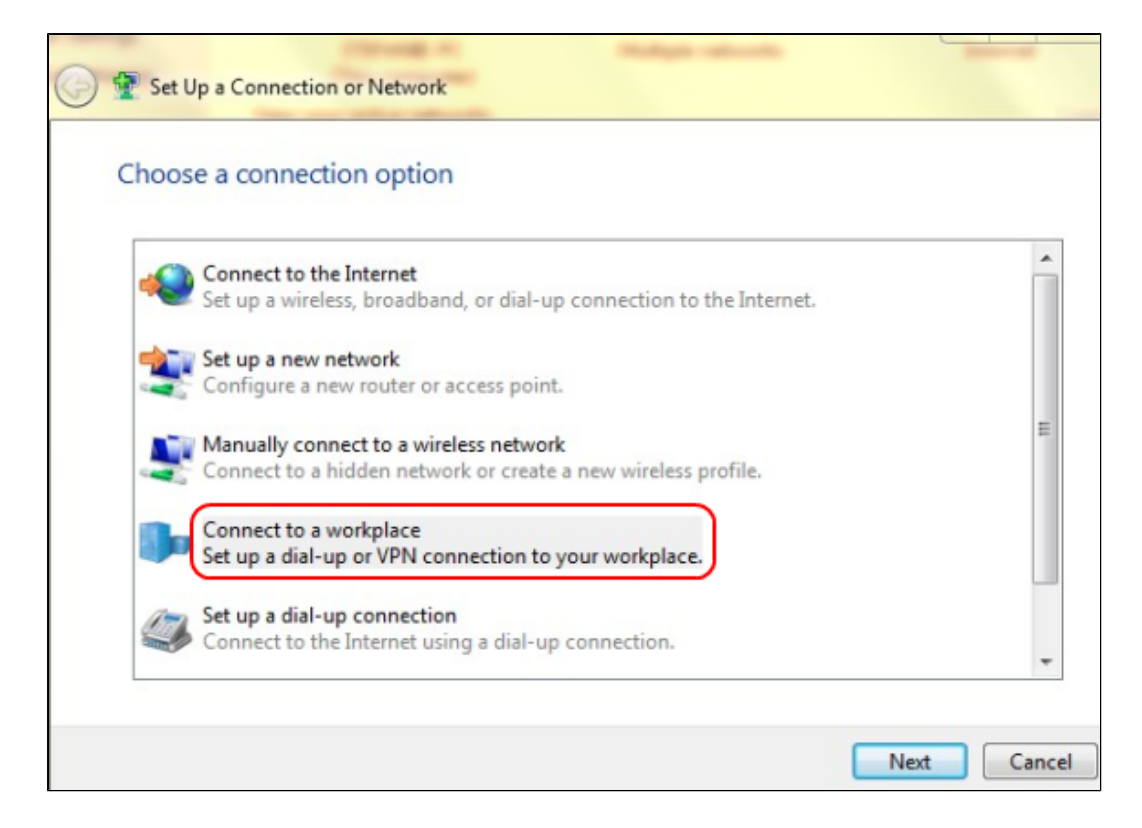

Stap 3. Klik op Verbinden met een werkplek om de VPN-verbinding in te stellen.

Stap 4. Klik op Volgende om verder te gaan. Het venster Connect to a Workplace verschijnt.

| Connect to a Workplace                                                                                                    |        |
|----------------------------------------------------------------------------------------------------|--------|
| How do you want to connect?                                                                                                    |        |
| Use my Internet connection (VPN)<br>Connect using a virtual private network (VPN) connection through the Internet.                                                                                                    |        |
|                                                                                                    |        |
| Dial directly<br>Connect directly to a phone number without going through the Internet.                                                                                                    |        |
| in in iteration in the second second |        |
| What is a VPN connection?                                                                                                    |        |
|                                                                                                    | Cancel |

| Connect to a Workplace                                                                                                    |        |
|----------------------------------------------------------------------------------------------------|--------|
| How do you want to connect?                                                                                                    |        |
| Use my Internet connection (VPN)<br>Connect using a virtual private network (VPN) connection through the Internet.                                                                                                    |        |
| in the second second se |        |
| Dial directly<br>Connect directly to a phone number without going through the Internet.                                                                                                    |        |
| in in in                                                                                                    |        |
| What is a VPN connection?                                                                                                    |        |
|                                                                                                    | Cancel |

Stap 5. Klik op **Mijn internetverbinding (VPN) gebruiken** om uw internetverbinding voor VPN te gebruiken.

| Connect to a Workplace                                          |        |
|-----------------------------------------------------------------|--------|
| Do you want to set up an Internet connection before continuing? |        |
| An Internet connection is necessary for using a VPN connection. |        |
| Set up an Internet connection                                   |        |
| I'll set up an Internet connection later                        |        |
|                                                                 |        |
|                                                                 |        |
|                                                                 |        |
|                                                                 |        |
|                                                                 | Cancel |

Stap 6. Klik op **Ik stel later een internetverbinding in** om de internetverbinding later te configureren.

| Type the Internet a                   | ddress to connect to                                                                         |
|---------------------------------------|----------------------------------------------------------------------------------------------|
| Your network administra               | ator can give you this address.                                                              |
| Internet address:                     | 192.168.1.1                                                                                  |
| Destination name:                     | VPN Connection 2                                                                             |
| Use a smart card                      | redentials                                                                                   |
| Allow other peop<br>This option allow | ple to use this connection<br>ws anyone with access to this computer to use this connection. |
|                                       |                                                                                              |

Stap 7. Voer het IP-adres van de VPN-router in het veld Internet-adres in.

Stap 8. Voer een naam in om de VPN-verbinding te identificeren in het veld Bestemmingsnaam.

Stap 9. Klik op Aanmaken.

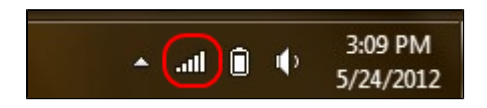

Stap 10. Klik op het pictogram Network op de taakbalk. Hierin worden alle netwerken, draadloze netwerken, VPN's en inbelverbindingen weergegeven die beschikbaar zijn om op de computer te worden aangesloten:

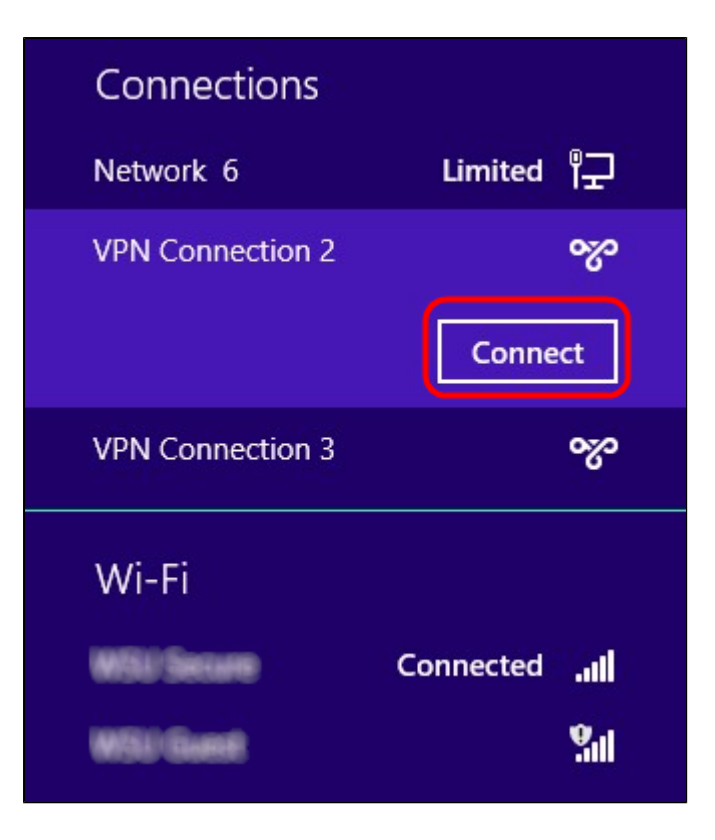

Stap 11. Klik op Verbinden om de specifieke verbinding tot stand te brengen.

| Network | c Authenti | cation |
|---------|------------|--------|
|         |            |        |
| user_2  |            |        |
| •••••   |            | Ŷ      |
| Domain: |            |        |
|         | ОК         | Cancel |

Stap 12 Voer de gebruikersnaam in het veld Gebruikersnaam in. Dit is dezelfde gebruikersnaam die is geconfigureerd voor de VPN-tunnel op RV0xx Series VPN-router. Raadpleeg VPN-gebruikers beheren op RV016, RV042, RV042G en RV082 VPN-routers voor meer informatie over het configureren van gebruikers voor de VPN-tunnel.

Stap 13. Voer het wachtwoord in het veld Wachtwoord in. Dit is hetzelfde wachtwoord dat is geconfigureerd voor de VPN-tunnel op RV0xx Series VPN-router. Raadpleeg VPN-gebruikers beheren op RV016, RV042, RV042G en RV082 VPN-routers voor meer informatie over het configureren van gebruikers voor de VPN-tunnel.

Stap 14. Klik op OK.

#### Over deze vertaling

Cisco heeft dit document vertaald via een combinatie van machine- en menselijke technologie om onze gebruikers wereldwijd ondersteuningscontent te bieden in hun eigen taal. Houd er rekening mee dat zelfs de beste machinevertaling niet net zo nauwkeurig is als die van een professionele vertaler. Cisco Systems, Inc. is niet aansprakelijk voor de nauwkeurigheid van deze vertalingen en raadt aan altijd het oorspronkelijke Engelstalige document (link) te raadplegen.